## Tutorial de como salvar os postos de gasolina credenciados pelo SLU DF no celular - IOS

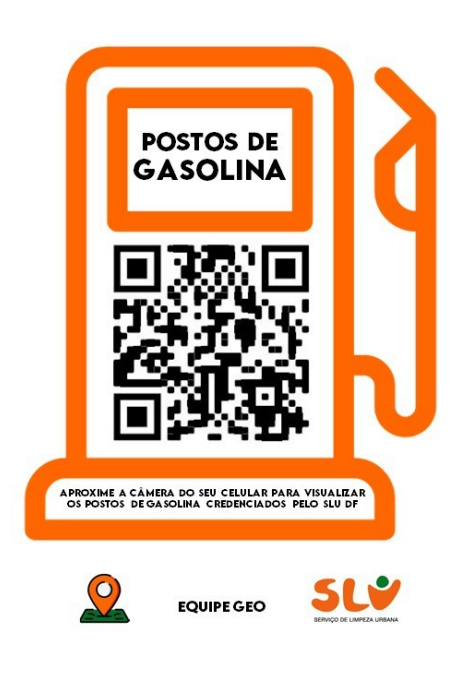

## Postos do GDF

https://goo.gl/maps/myAJPqZnUraM5xx36

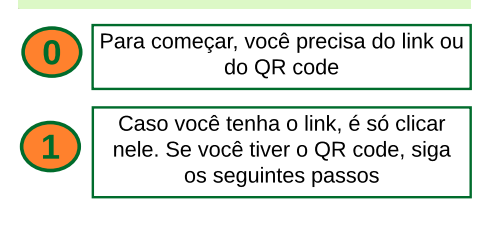

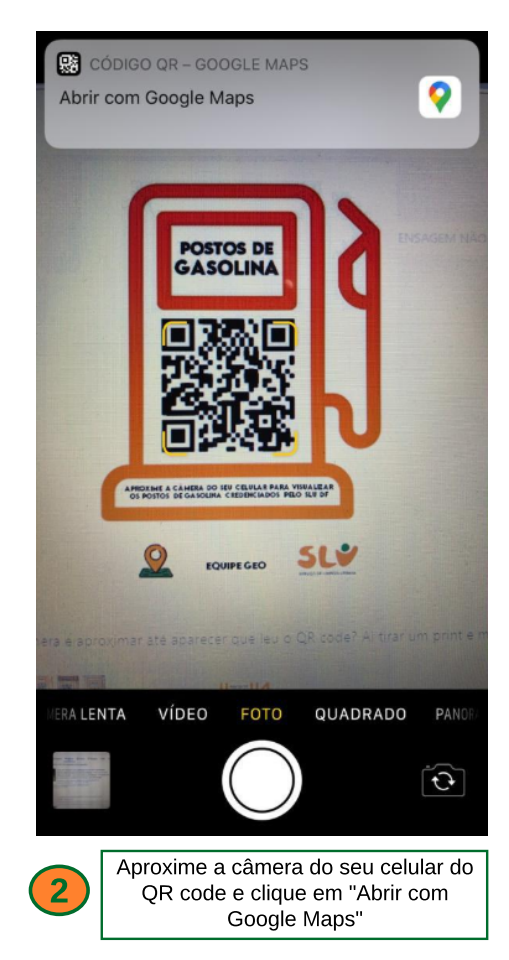

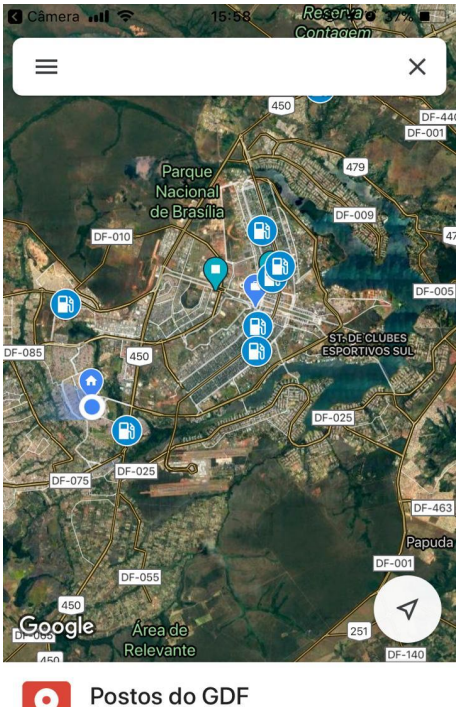

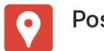

## VER LEGENDA DO MAPA

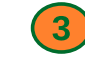

Clique em "ver legenda do mapa"

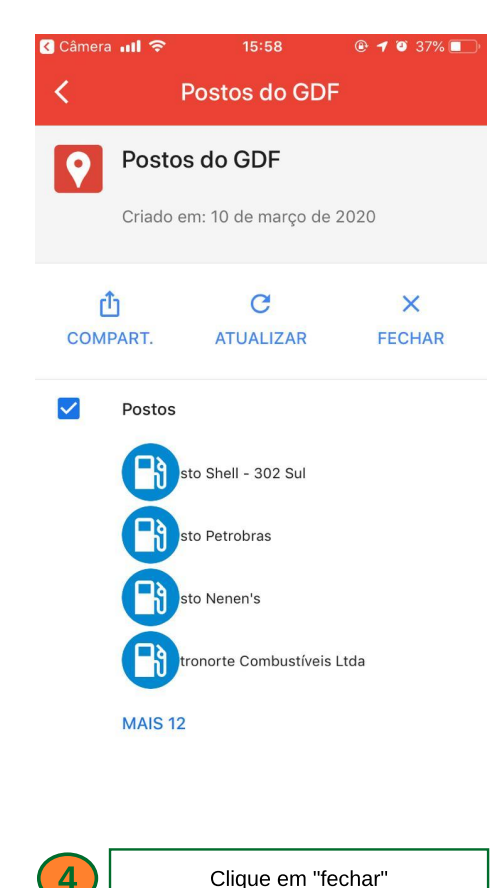

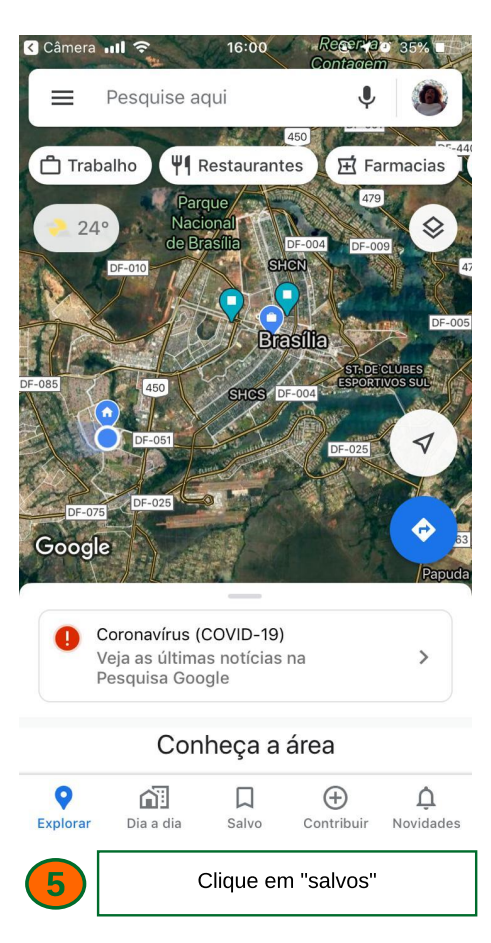

| Câmera               | <b>ull 🗢 1</b> 5                                     | :58      | @ <b>1</b> 0 37% 🔳 |
|----------------------|------------------------------------------------------|----------|--------------------|
| Salvo                |                                                      |          |                    |
| Listas               | Marcados                                             | Reservas | Seguindo           |
| SUAS LISTAS          |                                                      |          |                    |
| ٠                    | Favorite places<br>Particular · 2 lugare             | s        | •••                |
| F                    | Want to go<br>Particular · 1 lugar                   |          | •••                |
| *                    | Lugares com e<br>Particular · 1 lugar                | strela   | •••                |
| =                    | Otorrino DF<br>Particular · 1 lugar                  |          | •••                |
| =                    | Curso Imagem<br>Compartilhada · 1 lu                 | gar      | (+)                |
| <b>O</b><br>Explorar | Papa-lixo 26                                         | alvo Con | tribuir Novidades  |
| 6                    | Arraste para direita até aparecer a<br>opção "mapas" |          |                    |

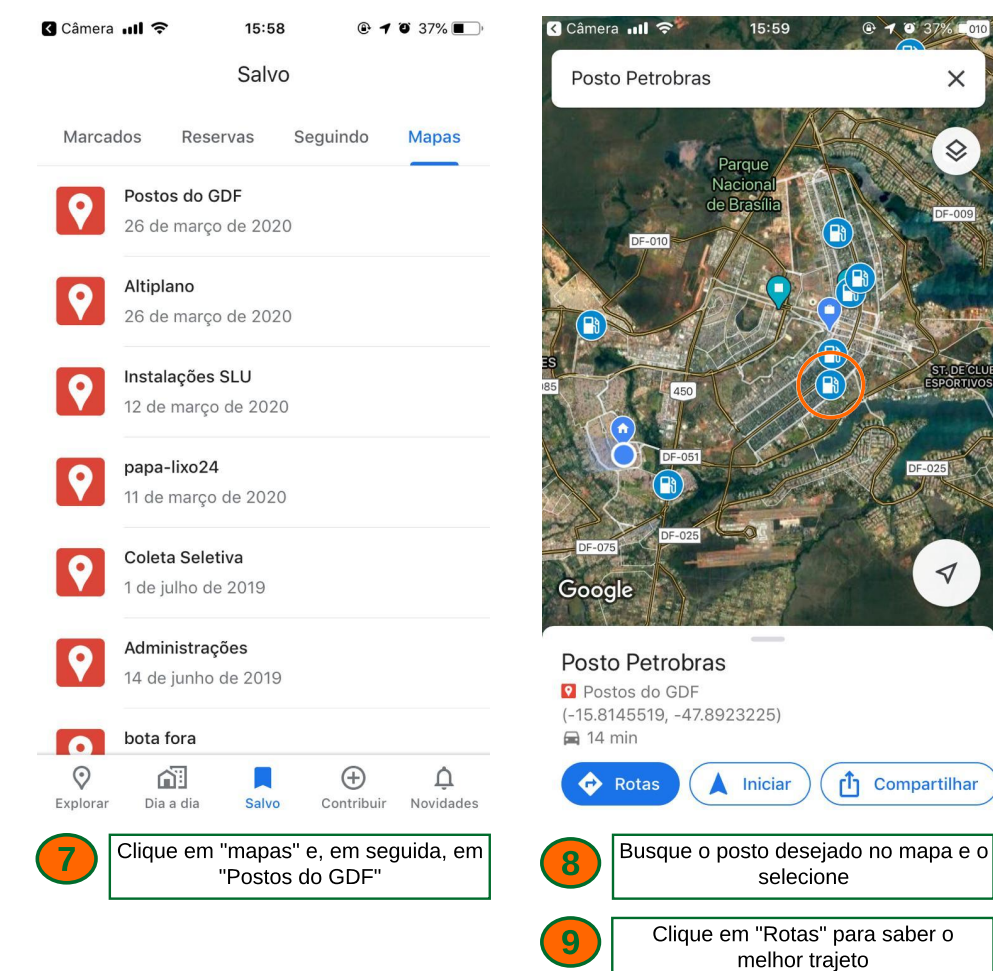

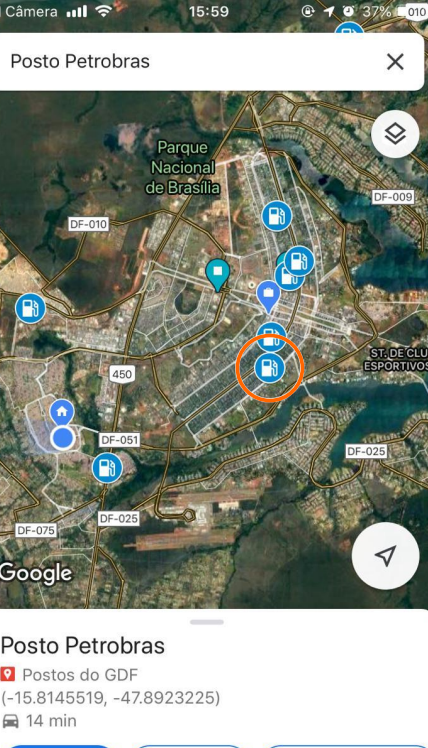

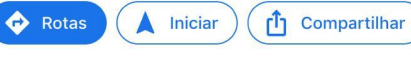

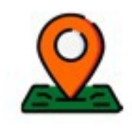

**EQUIPE GEO** 

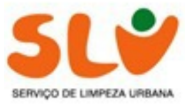